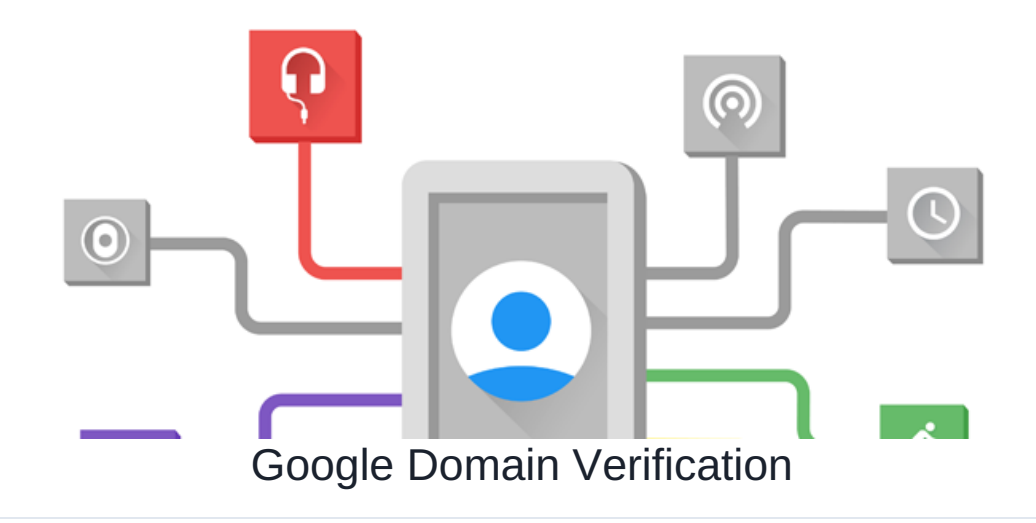

### What is Google Domain Verification?

To protect you and your users, Google restricts your OAuth 2.0 application which is required when setting upGoogle API Integration on Claromentis using Authorized Domains. If you have verified the domain with Google, you can use any Top Private Domain as an Authorized Domain.

## Step 1: Go to Google Webmaster Verification

https://www.google.com/webmasters/verification/

#### Click Add Property

and enter the URL you wish to verify which is the URL of your claromentis system for example

https://workplace.claromentis.com

## Step 2: Download HTML verification file

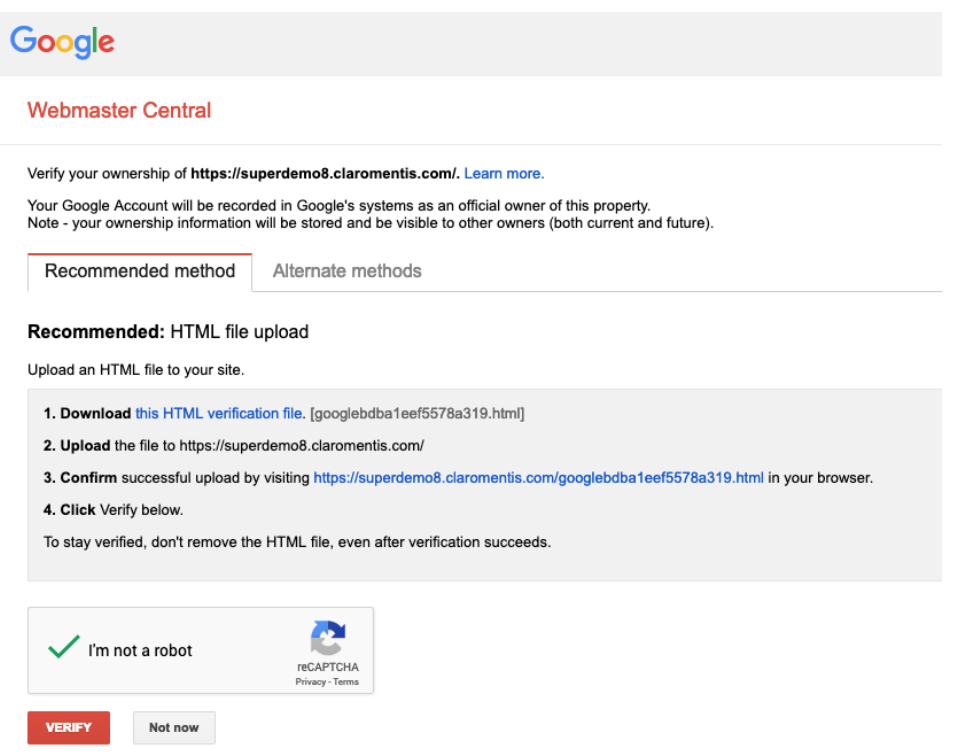

# Step 3: Upload it to the server

If you are SaaS customer please submit a Change Request and attach the file to the request.

If you are On-Premise customer, you can ask your IT team to upload this server for you and complete the verification

Last modified on 30 November 2023 by Hannah Door

Created on 7 March 2019 by Michael Christian